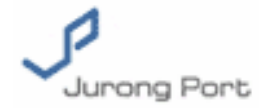

# Online Long Term Pass Application Endorsement Guide

# **Contents**

| 1 LOGGING IN                                                    | 1 |
|-----------------------------------------------------------------|---|
| 2 RETRIEVE LONG TERM PASS APPLICATIONS                          | 3 |
| 3 APPROVE ONE APPLICATION                                       | 4 |
| 3.1 Option 1. View Details and then Approve                     | 4 |
| 3.2 Option 2. Approve on the list screen                        | 5 |
| 4 APPROVE SEVERAL APPLICATIONS IN A BATCH                       | 6 |
| 5 REJECT ONE APPLICATION                                        | 6 |
| 5.1 Option 1. View Details and then Reject                      | 7 |
| 5.2 Option 2. Reject on the list screen                         | 7 |
| 6 REJECT SEVERAL APPLICATIONS IN A BATCH                        | 8 |
| <u>7 FAQ</u>                                                    | 9 |
| 7.1 How can I know if there are applications for me to endorse? | 9 |

# 1 Logging in

On Jurong Port home page, click on menu "Contact Us"  $\rightarrow$  "JP-Online" and you will be directed to screen as indicated in "Figure 2 JP Online Entry Point".

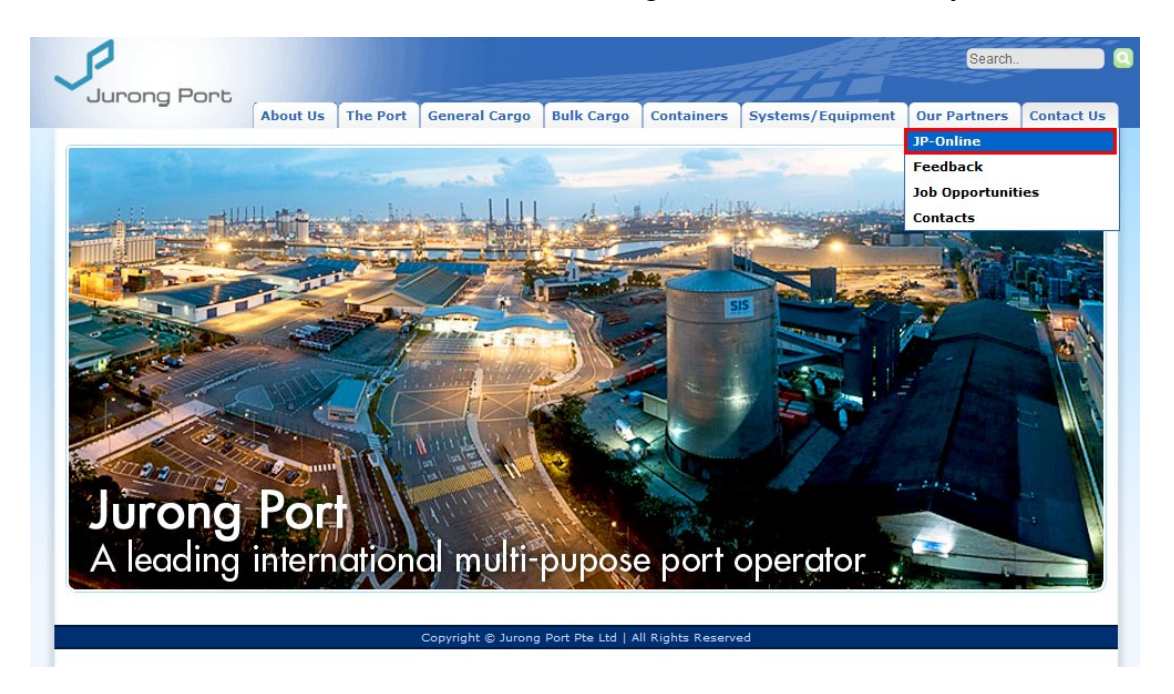

Figure 1 – Jurong Port Home Page

|                   | About Us The Port                                                                                         | General Cargo                                                                            | Bulk Cargo                                                          | Containers                                                             | Systems/Equipment                                                                                      | Our Partners                                                              | Contact U                              |
|-------------------|----------------------------------------------------------------------------------------------------|------------------------------------------------------------------------------------------|---------------------------------------------------------------------|------------------------------------------------------------------------|----------------------------------------------------------------------------------------------------|---------------------------------------------------------------------------|----------------------------------------|
|                   | JP — Onli<br>JP-Online is a from                                                                          | <b>ne</b><br>t-end portal tha                                                            | Clie                                                                | ck here to login<br>stomers the e                                      | to JP-Online Click he                                                                                  | re to access JP-f<br>o carry out onli                                     | Pass.<br>ne                            |
| Feedback          | electronic transac                                                                                        | tions. These incl<br>hers.                                                               | ude container                                                       | tracking, ber                                                          | th applications, vessel                                                                                | scheduling, boo                                                           | okings and                             |
| Job Opportunities |                                                                                                    |                                                                                          |                                                                     |                                                                        |                                                                                                    |                                                                           |                                        |
| Contacts          | and containers be<br>Shipping lines enjo<br>Port Authority of 1<br>DG approval proce<br>Singapore port op | tween the two p<br>by expanded faci<br>Singapore - Juron<br>iss and enhances<br>erators. | ort operators<br>lities on JP-Or<br>ng Port - PSA<br>s the Inter-Te | . It is also hyp<br>nline with a th<br>Corporation)<br>erminal Haulag  | perlinked to relevant go<br>ree-way information ex<br>of Dangerous Goods (D<br>e transfers of DG conta | overnment offic<br>(change (Maritin<br>(G). This stream<br>ainers between | es.<br>me and<br>llines the<br>the two |
|                   | JP-Online allows c<br>at the partners' fii<br>their systems. Av<br>from planning to v                     | ustomers quick a<br>ngertips. EDI solu<br>ailable 24 hours a<br>essel operations         | and easy acce<br>utions are also<br>a day, JP-Onlin<br>and departur | ess, placing ou<br>o available for<br>ne allows cust<br>e, with just a | rr entire logistics and t<br>customers who require<br>comers to be in better<br>click of the mouse.    | ransportation re<br>e better integra<br>control of shipm                  | esources<br>tion with<br>nents,        |

Figure 2 – JP Online Entry Point

Click on the "Click here to login to JP-Online" link and you will be directed to JP Online home page.

| Jurong P   | ort    | 27                                               |                                                                                                    |                                                                                               |
|------------|--------|--------------------------------------------------|----------------------------------------------------------------------------------------------------|-----------------------------------------------------------------------------------------------|
|            |        |                                                  |                                                                                                    |                                                                                               |
|            |        | 1.7.9                                            | 515                                                                                                    |                                                                                               |
| the state  |        | 1                                                |                                                                                                    |                                                                                               |
|            |        |                                                  |                                                                                                    |                                                                                               |
|            |        |                                                  |                                                                                                    |                                                                                               |
|            |        | WELC                                             |                                                                                                    |                                                                                               |
|            |        |                                                  |                                                                                                    |                                                                                               |
|            |        | VVELC                                            | OME TO JP-ONLINE                                                                                                    |                                                                                               |
| LOGIN HERE |        |                                                  | ICEMENTS:                                                                                                    |                                                                                               |
| LOGIN HERE |        | 40000000000000000000000000000000000000           | NCEMENTS:           No. 52 of 2008 - SAFETY BULLETIN NO 13                                                                                                    | FIRE & SAFETY DEPT                                                                            |
|            | Submit | ANNOUN<br>15/08/2008                             | NCEMENTS:           No. 52 of 2008 - SAFETY BULLETIN NO 13           No. 51 of 2008 - PM4 DECLARATION                                                                                                    | FIRE & SAFETY DEPT<br>FIRE & SAFETY DEPT                                                      |
|            | Submit | ANNOUN<br>15/08/2008<br>15/08/2008<br>07/08/2008 | NCEMENTS:<br>No. 52 of 2008 - SAFETY BULLETIN NO 13<br>No. 51 of 2008 - PM4 DECLARATION<br>No. 50 of 2008 - MECHANICIAL EQUIPMENT MAINTENANCE,<br>PRE-OPERATION CHECK AND RISK ASSESSMENT                                                | FIRE & SAFETY DEPT<br>FIRE & SAFETY DEPT<br>FIRE & SAFETY DEPT                                |
| LOGIN HERE | Submit | ANNOUR<br>15/08/2008<br>07/08/2008<br>06/08/2008 | NCEMENTS:<br>No. 52 of 2008 - SAFETY BULLETIN NO 13<br>No. 51 of 2008 - PM4 DECLARATION<br>No. 50 of 2008 - MECHANCIAL EQUIPMENT MAINTENANCE,<br>PRE-OPERATION CHECK AND RISK ASSESSMENT<br>No. 49 of 2008 - TRAFFIC DIVERSION (PHASE 3) | FIRE & SAFETY DEPT<br>FIRE & SAFETY DEPT<br>FIRE & SAFETY DEPT<br>GENERAL & BULK<br>OPERATION |

Figure 3 – JP Online Home Page

To log in JP Online, please enter your account and password and click the "Submit" button. Please note that the password is case sensitive.

To acquire a JPOnline account, please contact Jurong Port Pass Office.

## 2 Retrieve Long Term Pass applications

Upon logging into JPOnline, you will be directed to a list of announcement. To retrieve LTP applications, please go to menu item Pass→ Endorse Application as following:

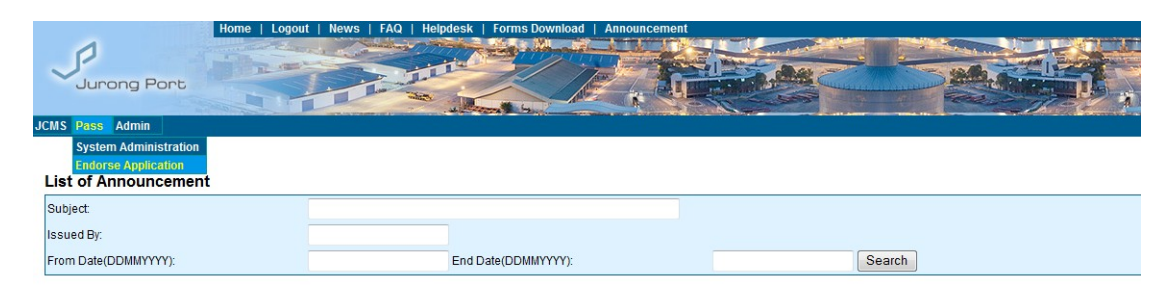

Figure 4 – Endorse Pass Application Menu

You will be directed to Endorse Pass Application query screen.

| Endorse Pass Ap | oplication    |                  |               |  |
|-----------------|---------------|------------------|---------------|--|
| ID No. :        | NRIC 👻        | Application No : |               |  |
| Pass Type :*    | Please select | Company :        | Please select |  |
| View Clear      |               |                  |               |  |

#### Figure 5 – Endorse Pass Application Query Screen

Please select "Long Term Pass" from the dropdown list of "Pass Type". You can also enter ID Number, Application Number or Company to narrow down the result list.

| Pass | ass Application - List |                    |           |                        |           |                    |            |          |  |  |  |  |
|------|------------------------|--------------------|-----------|------------------------|-----------|--------------------|------------|----------|--|--|--|--|
|      | Application No         | Name of Applicant  | ID No.    | Employer Name          | Pass Type | Purpose of Entry   | Start Date | End Date |  |  |  |  |
|      | LTP091100860           | AHMAD BIN PILLAR   | G7788990M | HONLY COMPANY(PTE) LTD | LTP       | SIGNALMAN & RIGGER | 21122009   | 21122010 |  |  |  |  |
|      | LTP091100760           | AMIRUDIN BIN RAMLI | S8190525N | PRIMA LIMITED          | LTP       | STEVEDORINGN WORK  | 08122009   | 08122010 |  |  |  |  |
|      | LTP091100740           | TAN YUNZHONG       | G8190525O | PRIMA LIMITED          | LTP       | STEVEDORING WORK   | 08122009   | 08122010 |  |  |  |  |
|      | LTP091100360           | 789789             | S021121H  | PRIMA LIMITED          | LTP       | SS MT HW FH SO CR  | 03112009   | 03112010 |  |  |  |  |
| Che  | ck All Approve F       | Reject             |           |                        |           |                    |            |          |  |  |  |  |

Figure 6 – Endorse Pass Application List Screen

# **3** Approve one application

There are two ways to approve a single application.

#### 3.1 Option 1. View Details and then Approve

By clicking the link of Application No, you will be directed to Endorse Pass Application screen. All the information filled in by applicant shall be displayed. **Endorsement Guide** 

#### Endorse Pass Application

| • Pass Applicant Information<br>Type of Identity :*<br>NRIC :<br>Name :<br>Date of Birth :(DDMMYYYY)<br>Age: | NRIC<br>S00011234F<br>RTEST<br>01011987<br>22 | Display Name :<br>Nationality :<br>Gender : | Application Status: New Application Prior Expiry<br>RTEST<br>ANDORRA<br>Male |
|----------------------------------------------------------------------------------------------------|-----------------------------------------------|---------------------------------------------|------------------------------------------------------------------------------|
| Have you been convicted of any criminal offence? :                                                           | No                                            |                                             |                                                                              |
| Contact Details                                                                                              |                                               |                                             |                                                                              |
| Contact No :                                                                                                 | 1                                             | Pager No :                                  |                                                                              |
| HP No :<br>Home Address :                                                                                    |                                               | Email Address :<br>Postal Code:             | JADEHUANG@JP.COM.SG                                                          |

Figure 7 – Endorse Pass Application View Detail Screen

On the bottom of this screen is the Other Information section. You can amend following information:

- Valid From Date and Time
- Valid To Date and Time

| Other Information                              |                                                                                                    |
|------------------------------------------------|----------------------------------------------------------------------------------------------------|
| Duration Required :                            | 1 ▼ year(s)                                                                                                 |
| Valid From Date and Time :(DDMMYYYY HHMM)      | 08122009 0000                                                                                               |
| Valid To Date and Time :(DDMMYYYY HHMM)*       | 07122010 2359                                                                                               |
| Sponsor Action: *                              | Ø Agree to Endorse Ø Do not agree to Endorse                                                                |
| Sponsor Remarks :                              | •                                                                                                    |
| (* Subject to approval by Pass Office)         |                                                                                                    |
| Both the sponsored company and the application | ant are responsible and reliable for using the Pass for all the Cargo-SST on-line transaction or activities |
| Oupload Documents                              |                                                                                                    |
| #1 Passport no.1 Click to View Document        |                                                                                                    |
| #2 Passport no.2 Click to View Document        |                                                                                                    |
| Submit Undo Cancel                             |                                                                                                    |

Figure 8 – Endorse Pass Application Other Information Section

To approve the application, please check the radio button in front of "Agree to Endorse", key in remarks and click the "Submit" button.

For your convenience, you can click the "Undo" button to reset the fields you just filled in and the "Cancel" button to return to the list screen.

Upon approving, the applicant will be informed via email, similarly hereinafter.

#### 3.2 Option 2. Approve on the list screen

On the list screen, you can approve an application by ticking the check box in front of it and clicking the "Approve" button.

Upon clicking the "Approve" button, a prompt message shall be displayed for you to confirm the action:

| Pass     | Pass Application - List |                   |                     |                          |    |           |                  |  |  |  |
|----------|-------------------------|-------------------|---------------------|--------------------------|----|-----------|------------------|--|--|--|
|          | Application No          | Name of Applicant | ID No.              | Employer Nam             | ie | Pass Type | Purpose of Entry |  |  |  |
|          | LTP091200220            | Alan Wei          | Message from webpag | e 🛛 🔀                    |    | LTP       | Delivery         |  |  |  |
| <b>V</b> | LTP091200230            | Peter Chen        |                     |                          |    | LTP       | Delivery         |  |  |  |
| Chec     | k All Approve Reject    |                   | Are you sure to     | approve the application? |    |           |                  |  |  |  |
|          |                         |                   | ОК                  | Cancel                   |    |           |                  |  |  |  |

Figure 9 – Endorse Pass Application Prompt Message

The application shall be approved by clicking the "OK" button. By clicking the "Cancel" button, you'll be directed to the list screen without approving any application.

# 4 Approve several applications in a batch

You can also choose to approve several applications each time. On the list screen, you can do it by ticking several checkboxes in front of the applications to be approved and clicking the "Approve" button.

Upon clicking the "Approve" button, a prompt message shall be displayed for you to confirm the action:

| Pase | Pass Application - List |                   |                      |                          |           |                  |  |  |  |  |  |
|------|-------------------------|-------------------|----------------------|--------------------------|-----------|------------------|--|--|--|--|--|
|      | Application No          | Name of Applicant | ID No. Employer Name |                          | Pass Type | Purpose of Entry |  |  |  |  |  |
|      | LTP091200220            | Alan Wei          | Message from webpag  | ge 🛛 🔀                   | LTP       | Delivery         |  |  |  |  |  |
|      | LTP091200230            | Peter Chen        |                      |                          | LTP       | Delivery         |  |  |  |  |  |
| Ch   | ck All Approve Reject   |                   | Are you sure to      | approve the application? |           |                  |  |  |  |  |  |
|      |                         |                   | ОК                   | Cancel                   |           |                  |  |  |  |  |  |

Figure 10 – Endorse Pass Application Prompt Message

The applications shall be approved by clicking the "OK" button. By clicking the "Cancel" button, you'll be directed to the list screen without approving any application.

For your convenience, you can click the "Check All" button to tick all the checkboxes and click the "Uncheck All" button to undo the ticking.

# 5 Reject one application

There are two ways to reject a single application, which are similar to the ways to approve.

### 5.1 Option 1. View Details and then Reject

By clicking the link of Application No, you will be directed to Endorse Pass Application screen.

To reject the application, please check the radio button in front of "Do not agree to Endorse", key in remarks and click the "Submit" button.

For your convenience, you can click the "Undo" button to reset the fields you just filled in and the "Cancel" button to return to the list screen.

Upon rejecting, the applicant will be informed via email, similarly hereinafter.

### 5.2 Option 2. Reject on the list screen

On the list screen, you can reject an application by ticking the check box in front of it and clicking the "Reject" button.

Upon clicking the "Reject" button, a prompt message shall be displayed for you to confirm the action:

| F                        | Pass Application - List |                |                   |                        |              |    |           |                  |  |  |  |
|--------------------------|-------------------------|----------------|-------------------|------------------------|--------------|----|-----------|------------------|--|--|--|
|                          |                         | Application No | Name of Applicant | ID No.                 | Employer Nar | me | Pass Type | Purpose of Entry |  |  |  |
|                          |                         | LTP091200220   | Alan Wei          | Message from webpage   |              | I  | LTP       | Delivery         |  |  |  |
|                          | <b>~</b>                | LTP091200230   | Peter Chen        |                        |              | 1  | LTP       | Delivery         |  |  |  |
| Check All Approve Reject |                         |                | Are you sure to r | eject the application? |              |    |           |                  |  |  |  |
|                          |                         |                |                   | ОК                     | Cancel       |    |           |                  |  |  |  |

Figure 11 – Endorse Pass Application Prompt Message

By clicking the "Cancel" button, you'll be directed to the list screen without rejecting any application.

A new window shall pop up if the "OK" button is clicked. Please enter the remarks indicating the reason of rejection and click the "Submit" button to finish the action.

|          | approaction Flor     |                   |                                              |   |   |         |            |          |
|----------|----------------------|-------------------|----------------------------------------------|---|---|---------|------------|----------|
|          | Application No       | Name of Applicant | C Reject Remarks - Windows Internet Explorer |   |   | f Entry | Start Date | End Date |
|          | LTP091200220         | Alan Wei          |                                              |   |   |         | 20122009   | 20122010 |
| <b>V</b> | LTP091200230         | Peter Chen        | Reject Remarks                               |   |   |         | 25122009   | 25122010 |
| Chec     | k All Approve Reject |                   | Remarks. :"<br>Submit] Clear                 | ~ | × |         |            |          |

Figure 12 – Endorse Pass Application Reject Remarks Screen

## 6 Reject several applications in a batch

You can also choose to reject several applications each time. On the list screen, you can do it by ticking several check boxes in front of the applications to be rejected and clicking the "Reject" button.

Upon clicking the "Reject" button, a prompt message shall be displayed for you to confirm the action:

| Pa | Pass Application - List |                    |                   |                      |                           |    |           |                  |  |  |  |
|----|-------------------------|--------------------|-------------------|----------------------|---------------------------|----|-----------|------------------|--|--|--|
|    |                         | Application No     | Name of Applicant | ID No. Employer Name |                           | ne | Pass Type | Purpose of Entry |  |  |  |
| E  | ~                       | LTP091200220       | Alan Wei          | Message from webpa   | ge 🛛 🔀                    |    | LTP       | Delivery         |  |  |  |
| B  | ~                       | LTP091200230       | Peter Chen        | <u></u>              |                           |    | LTP       | Delivery         |  |  |  |
| С  | heck                    | All Approve Reject |                   | Are you sure t       | o reject the application? |    |           |                  |  |  |  |
|    |                         |                    |                   | ОК                   | Cancel                    |    |           |                  |  |  |  |

Figure 13 – Endorse Pass Application Prompt Message

By clicking the "Cancel" button, you'll be directed to the list screen without rejecting any application.

A new window shall pop up if the "OK" button is clicked. Please enter the remarks indicating the reason of rejection and click the "Submit" button to finish the action.

|          | Application No       | Name of Applicant | C Reject Remarks - Windows Internet Explorer | F Entry | Start Date | End Date |
|----------|----------------------|-------------------|----------------------------------------------|---------|------------|----------|
| <b>V</b> | LTP091200220         | Alan Wei          |                                              | ~       | 20122009   | 20122010 |
| <b>V</b> | LTP091200230         | Peter Chen        | Reject Remarks                               |         | 25122009   | 25122010 |
| Chec     | k All Approve Reject |                   | Remarks. :" Submit Clear                     | 8       |            |          |

Figure 14 – Endorse Pass Application Reject Remarks Screen

For your convenience, you can click the "Check All" button to tick all the checkboxes and click the "Uncheck All" button to undo the ticking.

# 7 FAQ

# 7.1 How can I know if there are applications for me to endorse?

Each time an applicant submits an application requiring endorsement from you, you will be informed via email. Please check your mail box regularly.